### CONTENTS

|                                           | ( |
|-------------------------------------------|---|
| Payment Plan Qualifications               | 1 |
| Student Login                             | 1 |
| Delegate Login                            | 3 |
| Enrolling in a payment Plan               | 4 |
| Viewing in Campus Solutions/ Enroll & Pay | 9 |

### PAYMENT PLAN QUALIFICATIONS

The following message is an indication that the user may not qualify for any available plans.

| ☆ My Account 	My Profile 	Make Payment Payment Plans Help                                                                         |
|----------------------------------------------------------------------------------------------------|
| Payment Plans                                                                                                    |
| Manage Plans Plan History                                                                                                    |
| You are not yet enrolled in a payment plan for the current term. There are no active plans available for enrollment at this time. |

To qualify the user must:

- 1. Be enrolled in a term with an available payment plan
- 2. Have a minimum balance due of \$1000
- 3. Must not have an NPY hold on their account

### STUDENT LOGIN

1. Navigate to Enroll & Pay and login with your normal KU Credentials (username and password)

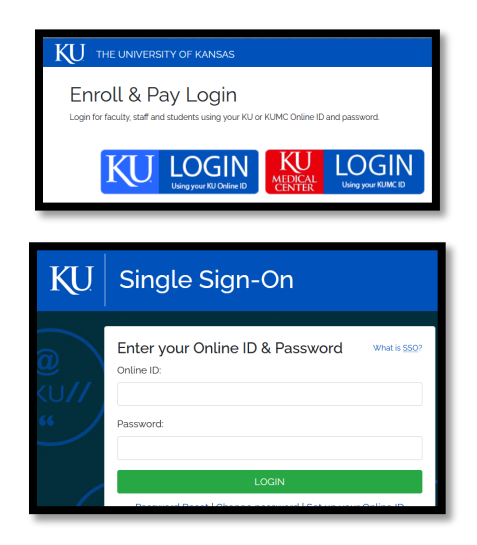

2. Click the Student Financials tile

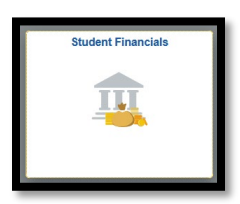

3. Click "Pay Bills/KUCard/Dining \$"

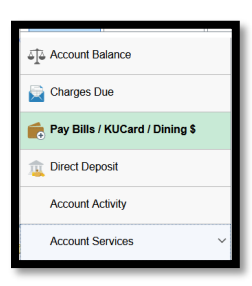

4. Click "Pay Tuition, Housing and Other Charges"

| Student Homepage | Pay Bills 🕼                                                                                                    | Q      | 1     | 6  |
|------------------|----------------------------------------------------------------------------------------------------|--------|-------|----|
| Pay Bills        | MAKE A PAYMENT<br>Use the button below to be tranferred to KU's contracted monetary processor. Please be patientthis will take a few moments. |        |       |    |
| Beak'em Bucks    |                                                                                                    |        |       |    |
| Dining Dollars   | This button opens our payment site in a new window or tab. If the new windowitab does not open, you must disable the<br>within your browser!  | pop-up | DIOCH | ær |
| Pay Plans        | Pay Tutton, Housing and Other Charges                                                                                                    |        |       |    |
|                  | Instructions for Student<br>Instructions for Delegate                                                                                         |        |       |    |
|                  | Remittance Postal Addresses                                                                                                    |        |       |    |
|                  | KU Med Center<br>300 Rankovand<br>Manas Opt KS 65160<br>WW                                                                                    |        |       |    |
|                  | University of Kanasa<br>Subark Accounts A Researcher<br>1246 Ward, Campus Ré Rissen 20<br>Lawrence, KS 60045<br>05                            |        |       |    |
|                  |                                                                                                    |        |       |    |

5. This will open a new window to the TouchNet system

| KU                                                                                                    |                                                             | Log                        | gged in as: Student Name   Logout 🕞 |
|----------------------------------------------------------------------------------------------------|-------------------------------------------------------------|----------------------------|-------------------------------------|
| 🖀 My Account * My Profile * Ma                                                                                                    | ke Payment Payment Plans Help *                             |                            |                                     |
| Currently there is no activity on your ac                                                                                                    | count Lawrence.                                             |                            |                                     |
| Announcement                                                                                                    | Student Account                                             | ID: xxx <sup>+</sup> ####  | My Profile Setup                    |
| Welcome to the University of<br>Kansas and the University of                                                                                 | Lawrence There is no activity on this account at this time. |                            | Payment Delegates                   |
| Kansas Medical Center Bill Payment<br>site. Note that the amount shown<br>is your overall account balance.<br>Please Select your primary (or |                                                             | View Activity Make Payment | Personal Profile                    |
| home) campus.                                                                                                    |                                                             |                            | Payment Profile                     |

### DELEGATE LOGIN

1. Click the Student Financials tile

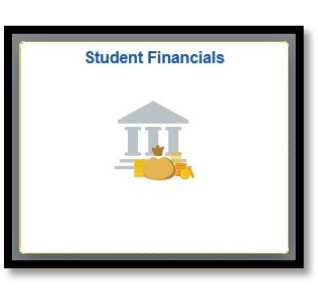

2. Click "Pay Bills/KUCard/Dining \$"

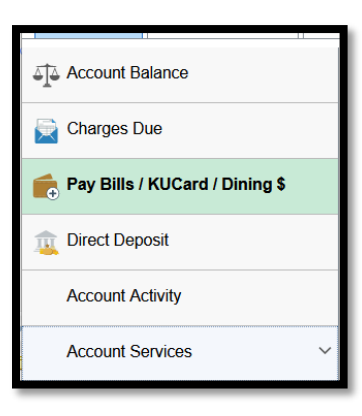

3. Click "Pay Tuition, Housing and Other Charges"

| Enroll & Pay 🍧   |                                                                                                    |
|------------------|----------------------------------------------------------------------------------------------------|
| Student Homepage | Pay Bills                                                                                                    |
| Pay Bills        | MAKE A PAYMENT                                                                                                    |
| Beak'em Bucks    | Choose one or the buttoris below to be trainered to KU's contracted monetary processor. Please be patient, this will take a rew moments.                   |
| Dining Dollars   | These buttons open our payment sites in a new window or tab. If the new window/tab does not open, you must disable the pop-up blocker within your browser! |
| Pay Plans        | Domestic Payments (TouchNet):                                                                                                    |
|                  | Pay Tution, Housing and Other Charges                                                                                                    |
|                  |                                                                                                    |
|                  | International Payment Options:                                                                                                    |
|                  | PayMyTubon                                                                                                    |
|                  |                                                                                                    |
|                  | FlyWire com                                                                                                    |
|                  | Instructions for Student Instructions for Oblegate                                                                                                    |
|                  | Remittance Postal Addresses                                                                                                    |
|                  | KU Med Center                                                                                                    |
|                  | 3901 Rainbow Boulevard<br>Mail Stop / KS 66100                                                                                                    |

4. This will open a new window to the TouchNet system

| KU                                                                                                    |                                               | Log                        | iged in as: Student Name   Logout 🚱                |
|----------------------------------------------------------------------------------------------------|-----------------------------------------------|----------------------------|----------------------------------------------------|
| 🖀 My Account * My Profile * Ma                                                                                                    | ke Payment Payment Plans Help ▼               |                            |                                                    |
| Currently there is no activity on your acc                                                                                                    | count Lawrence.                               |                            |                                                    |
| Announcement                                                                                                    | Student Account                               | ID: xxx ####               | My Profile Setup                                   |
| Welcome to the University of<br>Kansas and the University of<br>Kansas Medical Center Bill Payment<br>site. Note that the amount shown<br>is your overall account balance.<br>Please Select your primary (or<br>home) campus. | Lawrence There is no activity on this account | View Activity Make Payment | Payment Delegates Personal Profile Payment Profile |

### ENROLLING IN A PAYMENT PLAN

1. In TouchNet, click Payment Plan

| K    | U                  |                 |                   |               |        |
|------|--------------------|-----------------|-------------------|---------------|--------|
| *    | My Account -       | My Profile 🕶    | Make Payment      | Payment Plans | Help 🕶 |
| Curr | rently there is no | activity on you | ur account Lawren | ce.           |        |
| An   | nouncement         | t               | Stude             | nt Account    |        |

2. The following message will appear. Click the "Enroll Now" button.

| My Account • | My Profile ▼ Make Payment Payment Plans Help ▼                                                                          |              |
|--------------|----------------------------------------------------------------------------------------------------|--------------|
| Paymen       | t Plans                                                                                                    |              |
| Manage Plans | Plan History                                                                                                    | $\mathbf{+}$ |
| • You are n  | ot yet enrolled in a payment plan for the current term. There are active plans for which you may be eligible to enroll. | Enroll Now   |

3. Select the payment plan term from the drop-down menu:

| ke Payment Payment Plans Help | •                                         |          |           |
|-------------------------------|-------------------------------------------|----------|-----------|
| Payment Pla                   | n Enrollment                              |          |           |
| Sel                           | ect                                       | Schedule | Agreement |
| Select a term                 | Select Term V<br>Select Term<br>Fall 2023 | Select   |           |

4. Click the "Select" button to reveal available plan options.

| rment Payment Plans Help • |          |           |
|----------------------------|----------|-----------|
| Payment Plan Enrollment    |          |           |
| Select                     | Schedule | Agreement |
| Select a term Fall 2023    | ✓ Select |           |

5. Click the "Select" button next to the preferred plan. (There is only one option in this example.)

| nent Payment Plans Help  | <del>.</del> |          |          |              |           |        |
|--------------------------|--------------|----------|----------|--------------|-----------|--------|
| Payment Plan Enrollment  |              |          |          |              |           |        |
| ſ                        |              |          |          |              | 0         |        |
| Sele                     | ect          | Scheo    | dule     |              | Agreement |        |
| Select a term            | Fall 2023    | ✓ Select |          |              | _         |        |
| Plan Name                |              | s        | etup Fee | Installments |           | Action |
| Fall 2023 4 Payment Plan |              |          | \$45.00  | 4            | Details   | Select |

6. The following page outlines the payment plan.

| ayment Plan Enrollment                                                                                                    |                                                                                                    |                                                                                         |                                                                                 |                                                                   |
|----------------------------------------------------------------------------------------------------|----------------------------------------------------------------------------------------------------|-----------------------------------------------------------------------------------------|---------------------------------------------------------------------------------|-------------------------------------------------------------------|
| Select                                                                                                    | Schedule                                                                                              |                                                                                         | Agreen                                                                          | hent                                                              |
| Fall 2023 4 Payment Plan                                                                                                    |                                                                                                    |                                                                                         |                                                                                 |                                                                   |
| Please review your payment schedule carefully before comple<br>account activity that is more recent than any billing statement | ting your enrollment. Also, p<br>t you might have received.                                           | please note that am                                                                     | ounts listed on this pa                                                         | age may include                                                   |
| Plan Description                                                                                                    |                                                                                                    |                                                                                         |                                                                                 |                                                                   |
| Decide text that goes here.                                                                                                    |                                                                                                    |                                                                                         |                                                                                 |                                                                   |
| You have missed the first 1 of this payment plan due to late en                                                                | nrollment. You will be enroll                                                                         | ed for the remainin                                                                     | g 3 installments                                                                |                                                                   |
| Eligible Charges and Credits                                                                                                   | Payment Schedule                                                                                      |                                                                                         |                                                                                 |                                                                   |
| Description         Charges(\$)         Credits(\$)           Tuition and Fees         2,000.00                                | The payment plan sche<br>are eligible for the pay<br>will need to paid sep<br>included in the plan af | edule provided belo<br>ment plan. Any ado<br>arately. You may m<br>ter eprolling in the | ow only includes charg<br>ditional amounts ower<br>take a payment towa<br>plan. | ges and credits that<br>d as reflected below<br>rd the amount not |
| Balance: 2,000.00                                                                                                    | You owe an additional                                                                                 | \$0.00                                                                                  |                                                                                 |                                                                   |
| Optional down payment                                                                                                    | Installments                                                                                          | Due Date                                                                                |                                                                                 | Amount(\$)                                                        |
|                                                                                                    | Installment 1                                                                                         | 6/28/23                                                                                 |                                                                                 | 666.67                                                            |
| Update Schedule                                                                                                    | Installment 2                                                                                         | 7/28/23                                                                                 |                                                                                 | 666.67                                                            |
|                                                                                                    | Installment 3                                                                                         | 8/28/23                                                                                 |                                                                                 | 666.66                                                            |
|                                                                                                    | Total of installment                                                                                  | nts:                                                                                    |                                                                                 | 2,000.00                                                          |
|                                                                                                    | Current Charges                                                                                       | Due Date                                                                                | Amount paid(\$)                                                                 | Amount Due(\$)                                                    |
|                                                                                                    | Setup fee                                                                                             | Due now                                                                                 | 0.00                                                                            | 45.00                                                             |
|                                                                                                    | Total amount paid                                                                                     | E                                                                                       |                                                                                 | 0.00                                                              |
|                                                                                                    | Total due now:                                                                                        |                                                                                         |                                                                                 | 45.00                                                             |
|                                                                                                    |                                                                                                    |                                                                                         | Back                                                                            | Cancel Continue                                                   |

6. Schedule payment using credit card or bank account

| Payment Plan Enrollment                                                                                                    |                                                                                                    |                                                                                                    |                                                                                   |             |          |  |  |
|----------------------------------------------------------------------------------------------------|----------------------------------------------------------------------------------------------------|----------------------------------------------------------------------------------------------------|-----------------------------------------------------------------------------------|-------------|----------|--|--|
| Select                                                                                                    | Schedu                                                                                                    | le Pa                                                                                                    | yment                                                                             | Agreement   |          |  |  |
| This plan requires schedu                                                                                                    | uled payments.                                                                                                    |                                                                                                    |                                                                                   |             |          |  |  |
| <ul> <li>You must pay the l</li> <li>All installments are</li> <li>You are responsible</li> <li>If installment amounts</li> </ul> | plan fees before enrollment can be proce<br>paid automatically on their due dates. The<br>for making sure that the payment meth<br>ints change due to new charges or credit | ised.<br>The payment method you choose will b<br>lod remains valid for the duration of t<br>s, the amounts of scheduled payment | e used for all these payments.<br>his payment plan.<br>s will adjust accordingly. |             |          |  |  |
| Amount:<br>Method                                                                                                    | \$45.00<br>Select Method                                                                                                    |                                                                                                    |                                                                                   |             |          |  |  |
| *Card payments are handle                                                                                                    | Select Method<br>Credit Card<br>Credit Card via PayPath                                                                                                    | ervice.                                                                                                    |                                                                                   | Back Cancel | Continue |  |  |
| Electronic Check - Payme                                                                                                    | Other Payment Methods<br>Electronic Check (checking/savings)                                                                                                    | ı or savings account.                                                                                                    |                                                                                   |             |          |  |  |

7. After selecting the Method, click "Continue".

|                                                                      | <b>B</b>                                                                                                    | <b>(f)</b>                                                                                                    |                                                                                                    | 0                    |
|----------------------------------------------------------------------|----------------------------------------------------------------------------------------------------|----------------------------------------------------------------------------------------------------|----------------------------------------------------------------------------------------------------|----------------------|
|                                                                      | Select                                                                                                    | Schedule                                                                                                    | Payment                                                                                                    | Agreement            |
| This plan requir                                                     | res scheduled payments.                                                                                                    |                                                                                                    |                                                                                                    |                      |
|                                                                      |                                                                                                    |                                                                                                    |                                                                                                    |                      |
| You must     All installe     You are n     If installe              | : pay the plan fees before en<br>ments are paid automatically<br>esponsible for making sure t<br>ient amounts change due to                                  | rollment can be processed.<br>on their due dates. The payment metho<br>hat the payment method remains valid f<br>new charges or credits, the amounts of                            | d you choose will be used for all these pay<br>or the duration of this payment plan.<br>scheduled payments will adjust accordingly | ments.               |
| You must     All installe     You are n     If installe              | pay the plan fees before en<br>ments are paid automatically<br>esponsible for making sure t<br>ent amounts change due to<br>\$45.00                          | rollment can be processed.<br>r on their due dates. The payment methe<br>hat the payment method remains valid f<br>new charges or credits, the amounts of                          | d you choose will be used for all these pay<br>or the duration of this payment plan.<br>scheduled payments will adjust accordingly | ments.               |
| You must     All install     You are n     If installm               | and the plan fees before en<br>ments are paid automatically<br>esponsible for making sure t<br>bent amounts change due to<br>\$45.00<br>Electronic Check (   | rollment can be processed.<br>on their due dates. The payment methoh<br>hat the payment method remains valid f<br>new charges or credits, the amounts of<br>(checking/savings)     | d you choose will be used for all these pay<br>or the duration of this payment plan.<br>scheduled payments will adjust accordingly | ments.               |
| You must     All install     You are r     If installm mount: Method | : pay the plan fees before en<br>ments are paid automatically<br>esponsible for making sure t<br>tent amounts change due to<br>\$45.00<br>Electronic Check ( | rollment can be processed.<br>on their due dates. The payment method<br>that the payment method remains valid is<br>new charges or credits. the amounts of<br>(checking/savings) * | d you choose will be used for all these pay<br>or the duration of this payment plan.<br>scheduled payments will adjust accordingly | Back Cancel Continue |

8. Populate the fields as required

| Select                                                                                                    |                                                                                                    | Schedule  | Payment                                           | Agreement            |  |
|----------------------------------------------------------------------------------------------------|----------------------------------------------------------------------------------------------------|-----------|---------------------------------------------------|----------------------|--|
| This plan requires schedu                                                                                                    | iled payments.                                                                                                    |           |                                                   |                      |  |
| You must pay the plan fees before enrollment can be processed.     All installments are paid automatically on their dive dates. The payment method you choose will be used for all these payments.     You are regonable for maining user bat the payment method remains vaid for the duration of this payment plan.     If installment amounts change due to new charges or credits, the amounts of scheduled payments will adjust accordingly. |                                                                                                    |           |                                                   |                      |  |
| Amount:<br>Method<br>*Card payments are handle                                                                                                    | \$45.00<br>Electronic Check (checking/s<br>d through PayPath®, a tuiti                                                                                                    | avings) Y |                                                   |                      |  |
| Account Informat                                                                                                    | Account Information Billing Information                                                                                                    |           |                                                   |                      |  |
| * Indicates required fields                                                                                                    |                                                                                                    |           | "Name on account:                                 | Test Student One     |  |
| You can use any persona<br>Do not enter other accou<br>home equity, or traveler                                                                                                    | You can use any personal checking or savings account.<br>Do not enter other accounts, such as corporate account numbers, credit cards,<br>home equity, or travelet's checks. |           | *Billing address:<br>Billing address line two:    | 1234 Main St         |  |
| and bank account number                                                                                                    | er as found on a personal ch                                                                                                    | eck.      | *City:                                            | Lawrence             |  |
| *Account type:                                                                                                    | Checking                                                                                                    | v         | *State:                                           | Kansas (KS)          |  |
| *Routing number: (Example                                                                                                    | 10100001                                                                                                    | •         | *Postal Code:                                     | 66046                |  |
| *Bank account number:                                                                                                    | 123456                                                                                                    |           |                                                   |                      |  |
| *Confirm account number:                                                                                                    | •••••                                                                                                    |           | *Save payment method as:<br>(example My Checking) | Thor's Checking      |  |
|                                                                                                    |                                                                                                    |           | :                                                 | Back Cancel Continue |  |

9. Read through the agreement before checking the box next to "I Agree to the payment plan agreement"

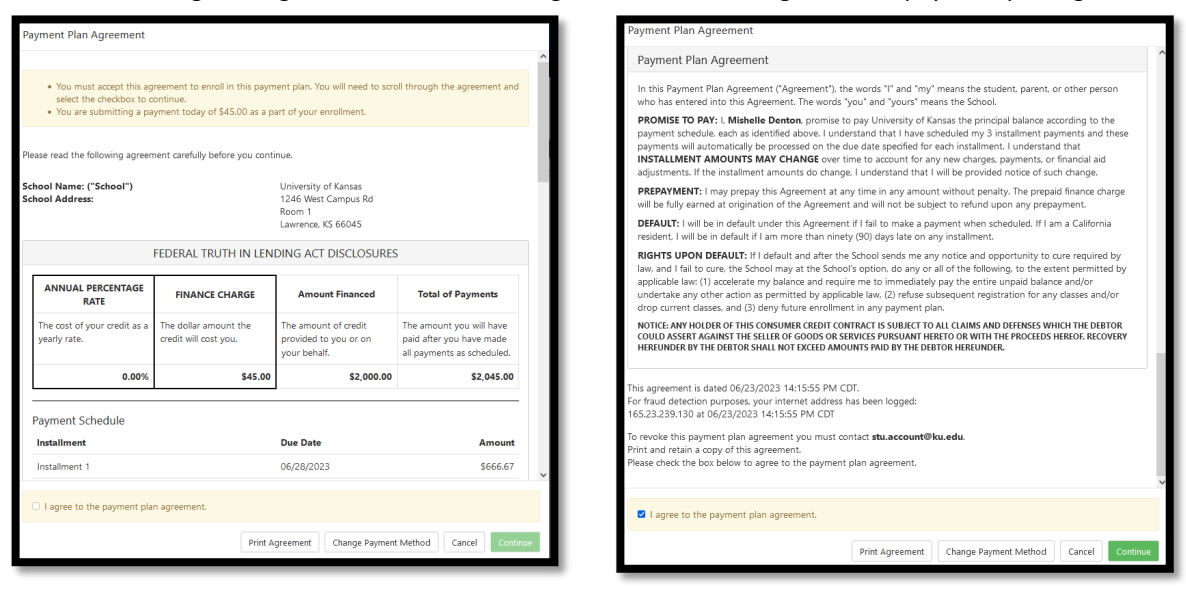

10. Check the "ACH Payment Agreement" and agree to the terms.

| <b>D</b> —                                                                         | <b>@</b>                                                                       |                                                                    | <b>O</b>                                                                               | -0                                                            |
|------------------------------------------------------------------------------------|--------------------------------------------------------------------------------|--------------------------------------------------------------------|----------------------------------------------------------------------------------------|---------------------------------------------------------------|
| Select                                                                             | Schedule                                                                       | Payment                                                            | Plan Agreement                                                                         | Agreement                                                     |
| ACH Payment Agreen                                                                 | nent                                                                           |                                                                    |                                                                                        |                                                               |
| I hereby authorize <b>University</b><br>same to such account. In the e<br>account. | of Kansas to initiate debit or credit<br>event that this electronic payment is | entries to my Depository accord<br>returned unpaid for any reason, | ing to the terms below, and for my De<br>I understand that a <b>\$30.00</b> return fee | pository to debit or credit th<br>will be added to my student |
| Name:                                                                              | me: Test Student One                                                           |                                                                    |                                                                                        |                                                               |
| Address:                                                                           | 1234 Main St<br>Lawrence KS 66046                                              |                                                                    |                                                                                        |                                                               |
| Depository: COMMERCE BANK<br>ACH DEPT,<br>KANSAS CITY/MO 641416248                 |                                                                                |                                                                    | BANK<br>Y.MO 641416248                                                                 |                                                               |
| Routing Number:                                                                    |                                                                                | 101000019                                                          |                                                                                        |                                                               |
| Account Number:                                                                    |                                                                                | 200:456                                                            |                                                                                        |                                                               |
| Setup fee:                                                                         |                                                                                | \$45.00                                                            |                                                                                        |                                                               |
| Installments:                                                                      |                                                                                | Installment 1                                                      | in the amount of \$666.67 due on 6/                                                    | 28/23                                                         |
|                                                                                    |                                                                                | Installment 2                                                      | in the amount of \$666.67 due on 7/                                                    | 28/23                                                         |
|                                                                                    |                                                                                | Installment 3                                                      | in the amount of \$666.66 due on 8/                                                    | 28/23                                                         |
| This agreement is dated 06/23                                                      | 2023 14:21:33 PM CDT.                                                          |                                                                    |                                                                                        |                                                               |
| For fraud detection purposes,                                                      | your internet address has been logg                                            | ed: 165.23.239.130 at 06/23/20                                     | 23 14:21:33 PM CDT                                                                     |                                                               |
| Any false information enter<br>of the United States. Violate                       | ed hereon constitutes as fraud an<br>ors will be prosecuted to the fulle       | d subjects the party entering<br>st extent of the law.             | same to felony prosecution under b                                                     | ooth Federal and State law                                    |
| To revoke this authorization ag                                                    | greement you must contact: stu.acc                                             | ount@ku.edu                                                        |                                                                                        |                                                               |
| Print and retain a copy of this                                                    | agreement.                                                                     |                                                                    |                                                                                        |                                                               |
| Please check the box below to                                                      | agree to the terms and continue.                                               |                                                                    |                                                                                        |                                                               |
| I agree to the above term                                                          | ns and conditions.                                                             |                                                                    |                                                                                        |                                                               |
|                                                                                    |                                                                                |                                                                    | Dark Correl                                                                            |                                                               |

11. A copy of the recent can be printed

| Payment Receipt                                                                                            |                                                                             |       |
|----------------------------------------------------------------------------------------------------|-----------------------------------------------------------------------------|-------|
| Your new ACH payment method has been saved.     You have successfully enrolled in Fall 2023 4 Payment Plan | and your payment has been received. Thank you.                              |       |
| Payment Confirmation                                                                                       |                                                                             |       |
| Payment date:                                                                                              | 6/23/23                                                                     |       |
| Payment time:                                                                                              | 14:28:12                                                                    |       |
| Name on Bank Account:                                                                                      | Test Student One                                                            |       |
| Bank Account Type:                                                                                         | Checking                                                                    |       |
| Account number:                                                                                            | xxx456                                                                      |       |
| Student name:                                                                                              | Test Student One                                                            |       |
| Depository:                                                                                                | COMMERCE BANK<br>ACH DEPT.<br>KANSAS CITY,MO 641416248                      |       |
| Name of Payee:                                                                                             | University of Kansas<br>1246 West Campus Rd<br>Room 1<br>Lawrence, KS 66045 |       |
| Setup fee:                                                                                                 | \$45.00                                                                     |       |
| Amount paid:                                                                                               | \$45.00                                                                     |       |
| Confirmation number:                                                                                       | 250                                                                         |       |
| Please print this page for your records.                                                                   |                                                                             |       |
|                                                                                                    |                                                                             | Print |

#### VIEWING IN CAMPUS SOLUTIONS/ ENROLL & PAY

- 1. Login into Campus Solutions via <u>Student</u> or <u>Delegate</u> account (**NOTE**: For Delegates, Students must grant access to the Student Financials data in order to see the following Delegate pages.)
- 2. Click the tile

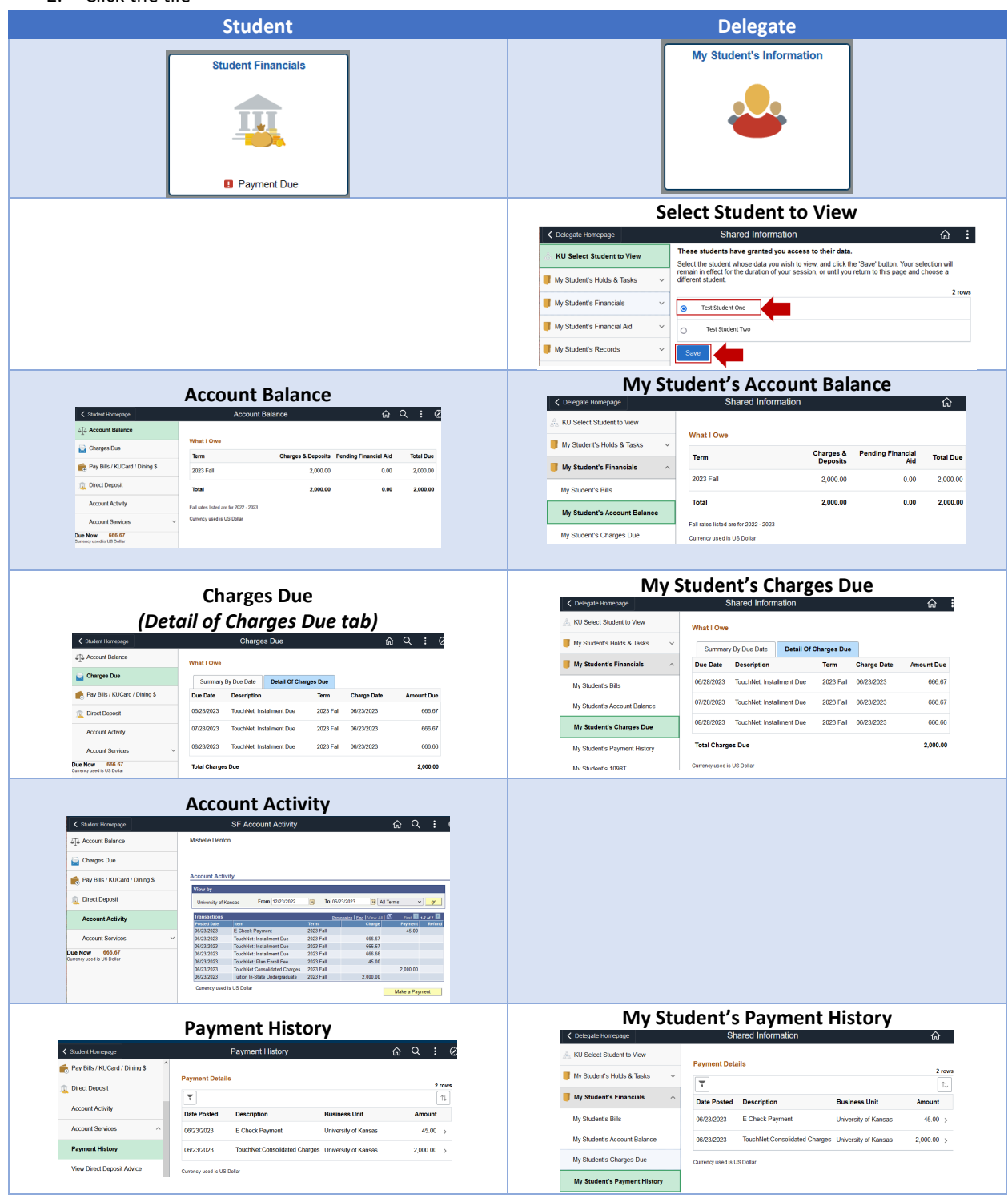